## **Adding GIS Services to ArcMap**

Start by opening ArcMap and clicking the Add Data button  $\bullet$  -

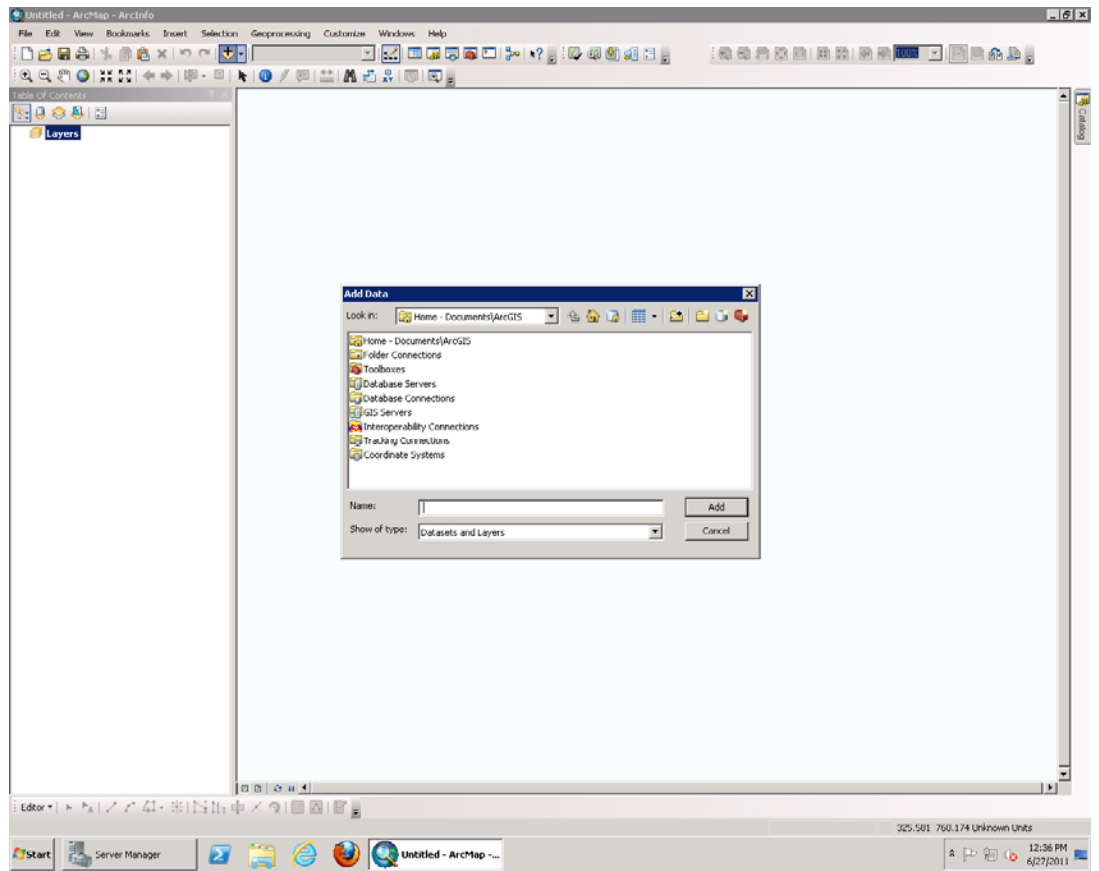

Arcmap with the Add Data option selected

Then navigate to the GIS Servers Folder and Select the Add ArcGIS Server option

| Add Data          |                          |   |     |       |     |        | × |
|-------------------|--------------------------|---|-----|-------|-----|--------|---|
| Look in:          | GIS Servers              | • | ዲ 🏠 | 🗟   🗰 | - 🔛 | 6      | 6 |
| Add ArcGIS Server |                          |   |     |       |     |        |   |
| Add A             | rcIMS Server             |   |     |       |     |        |   |
| Add WCS Server    |                          |   |     |       |     |        |   |
|                   | (MS Server               |   |     |       |     |        |   |
| <b>x</b> pagisv   | vedz (admin)             |   |     |       |     |        |   |
|                   |                          |   |     |       |     |        |   |
|                   |                          |   |     |       |     |        |   |
|                   |                          |   |     |       |     |        |   |
|                   |                          |   |     |       |     |        |   |
| 1                 |                          |   |     |       |     |        |   |
| Name:             |                          |   |     |       |     | Add    |   |
| Show of t         | ype: Datasets and Layers |   |     |       | •   | Cancel |   |
|                   |                          |   |     |       |     |        |   |

Click on the Add ArcGIS Server option under the GIS Server Folder

## An ArcGIS Server connection wizard will appear, select "Use GIS Services" and click next

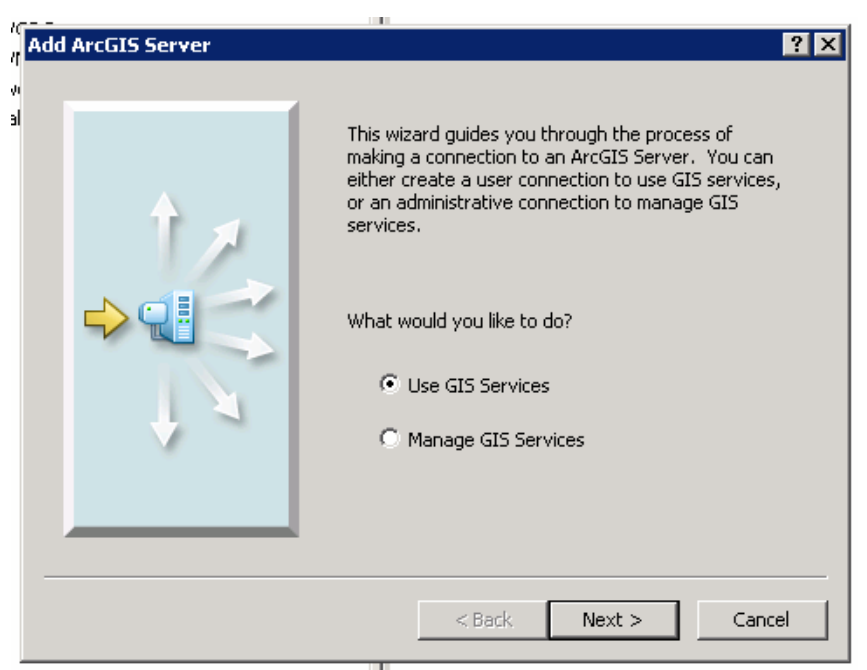

**GIS Server Connection Wizard** 

In the Connection Configuration Wizard

- select Internet
- In the Server URL box the user will enter http://www.pagis.org/arcgis/services
- Click finish and allow the services to be added

| General                | ?                                       | × |
|------------------------|-----------------------------------------|---|
|                        |                                         |   |
| Choose the type of Arc | GIS Server connection                   |   |
| Internet               |                                         |   |
| Server URL:            | http://www.pagis.org/arcgis/services    |   |
|                        | http://www.myserver.com/arcgis/services | 1 |
| 🔿 Local                |                                         |   |
| Host Name:             |                                         |   |
| Authentication (Option | nal)                                    |   |
| User Name:             |                                         |   |
| Password:              |                                         |   |
|                        | Save Username/Password                  |   |
|                        |                                         | _ |
|                        | < Back Finish Cancel                    |   |

**Connection Configuration Wizard** 

Once the Services have been added the user may access any of the folders available.

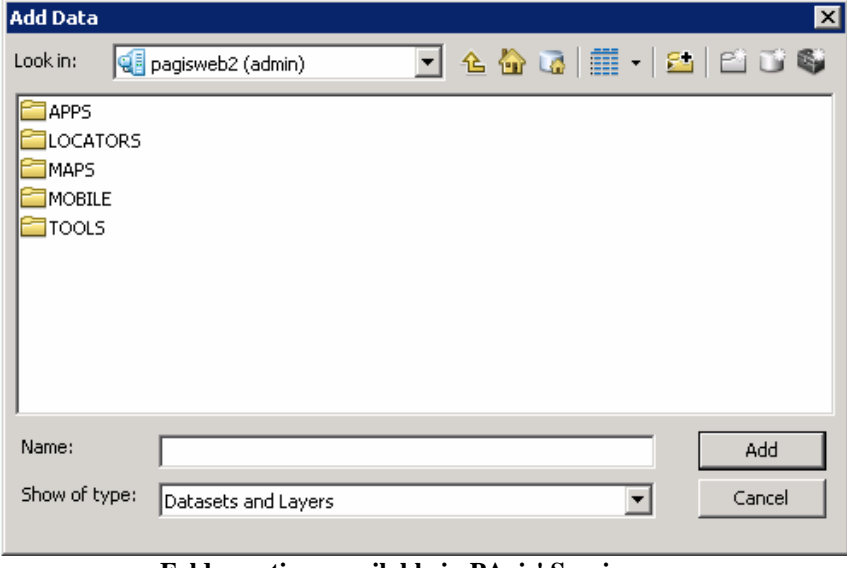

Folder options available in PAgis' Services

It is recommended for ArcMap users to load services from the MAPS Folder. Services in this folder have been designed to be used in the Desktop environment.

| Add Data                                       | ×                                |
|------------------------------------------------|----------------------------------|
| Look in:                                       | 🖆 MAPS 💽 🚖 🏠 🕼 💷 🖆 😂 😜           |
| AerialPho<br>AerialPho<br>AerialPho<br>BaseMap | otos1998<br>otos2006<br>otos2009 |
| 🖳 WaterWa                                      | astewater                        |
|                                                |                                  |
| Name:                                          | Add                              |
| Show of typ                                    | e: Datasets and Layers Cancel    |
|                                                |                                  |

MAPS folder

(TIP: After adding multiple layers the user may want to turn some solid fill polygon layers off (such as counties and cities) so that multiple layers will overlay properly.)

The BaseMap layer is a dynamic service composed of many different layers that can be turned on and off .

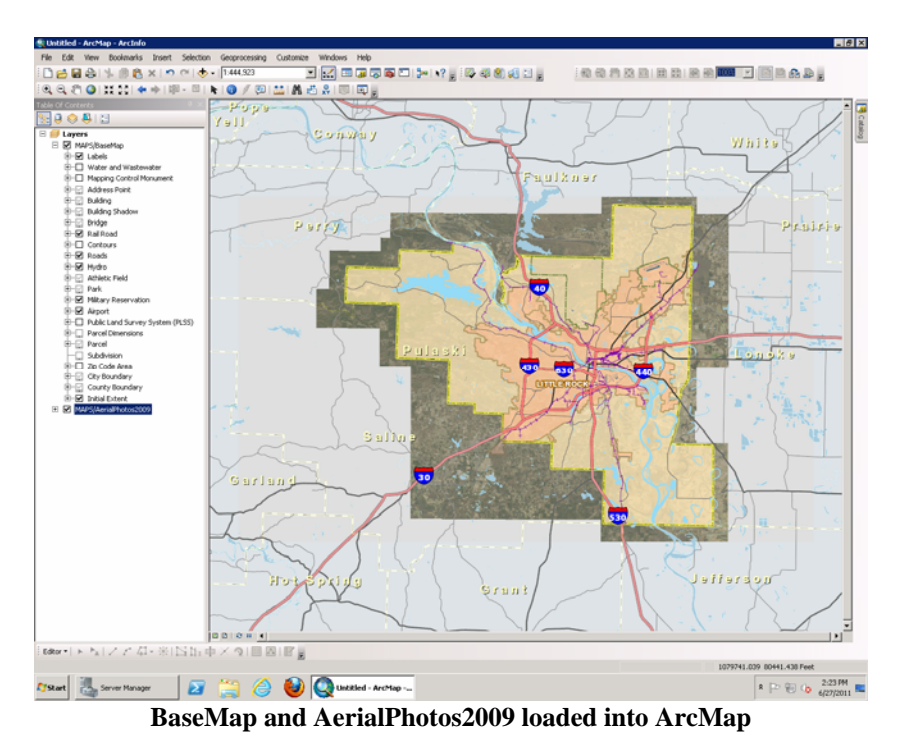

(TIP: Certain layers only display at certain zoom scale thresholds)

## **Using Composite Locator from Map Service**

In ArcMap click the Find Tool located in the Tools toolbar

| 🛱 Find                                                                                                    | ? ×                        |
|----------------------------------------------------------------------------------------------------|----------------------------|
| Features Locations Linear Referencing   Choose a locator: Image: Image: Imag | Find<br>Stop<br>New Search |
| Options Show Standardization 🗖 Show all candidates                                                                                                    | Cancel                     |

Find Tool with Location tab selected

|                                  | in the find white w                     |
|----------------------------------|-----------------------------------------|
| Add Locato                       | r X                                     |
| Look in:                         | 🤨 pagisweb2 (admin) 💽 🛳 🏠 🗔 🗮 📲 🗲 😂 🧊 🚳 |
| APPS<br>LOCATO<br>MAPS<br>MOBILE | JRS                                     |
| Name:                            | LOCATORS Add                            |
| Show of typ                      | De: Locators Cancel                     |

Navigate to the browse tab

Select LOCATORS folder

| Add Locat                  | or 🗙                                          |
|----------------------------|-----------------------------------------------|
| Look in:                   | 🔁 LOCATORS 💽 🐁 🏠 🗔 🗮 🗸 😂 🖸 🗊 🚳                |
| Addres<br>Compos<br>RoadCe | sPoints<br>siteAddressPtsRoadCL<br>enterlines |
| Name:                      | CompositeAddressPtsRoadCL.GeocodeServer Add   |
| Show of ty                 | rpe: Locators Cancel                          |

Select CompositeAddressPtsRoadCL Locator

Using the Find tool allows the user to locate addresses and intersections

| 👫 Find                                |                    |               |          |             |            | ? ×        |  |
|---------------------------------------|--------------------|---------------|----------|-------------|------------|------------|--|
| Features Locations Linear Referencing |                    |               |          | Find        |            |            |  |
| Choose a locatory                     |                    |               |          | 1           |            |            |  |
|                                       | cor.<br>omposite A | ddxoccDtcDc   | addi     |             |            | Stop       |  |
|                                       | omposiceA          | auressetski   |          |             |            | New Search |  |
| Street: 221 e d                       | capitol ave        | 9             |          |             |            |            |  |
| Zone:                                 |                    |               |          |             | -          |            |  |
|                                       |                    |               |          |             |            |            |  |
|                                       |                    |               |          |             |            |            |  |
|                                       |                    |               |          |             |            |            |  |
|                                       |                    |               |          |             |            |            |  |
|                                       |                    |               |          |             |            |            |  |
| Options                               | Show S             | Standardizati | on   🗖 s | Show all ca | andidates  |            |  |
|                                       |                    |               |          |             |            |            |  |
|                                       |                    |               |          | Cancel      |            |            |  |
|                                       |                    |               |          |             |            |            |  |
| Right-click a row                     | v to show i        | context mer   | าน.      |             |            |            |  |
| Loc_name S                            | 5core H            | ouseNum       | PreDir P | PreType     | StreetName | StreetTy 🔺 |  |
| LocBPADD 6                            | 56 22              | 21            | E        |             | CAPITOL    | AVE        |  |
| LocBPADD 4                            | 19 22              | 21            | W        |             | CAPITOL    | AVE        |  |
| LocSCADD 1                            | 100                |               | E        |             | CAPITOL    | AVE        |  |
| LocSCADD 7                            | 77                 |               | W        |             | CAPITOL    | AVE        |  |
| LocSCADD 5                            | 53                 |               | E        |             | CAPITOL    | AVE        |  |
|                                       |                    |               |          |             |            |            |  |
| 30 objects found                      |                    |               |          |             |            |            |  |

Finding an Address with the Composite Locator

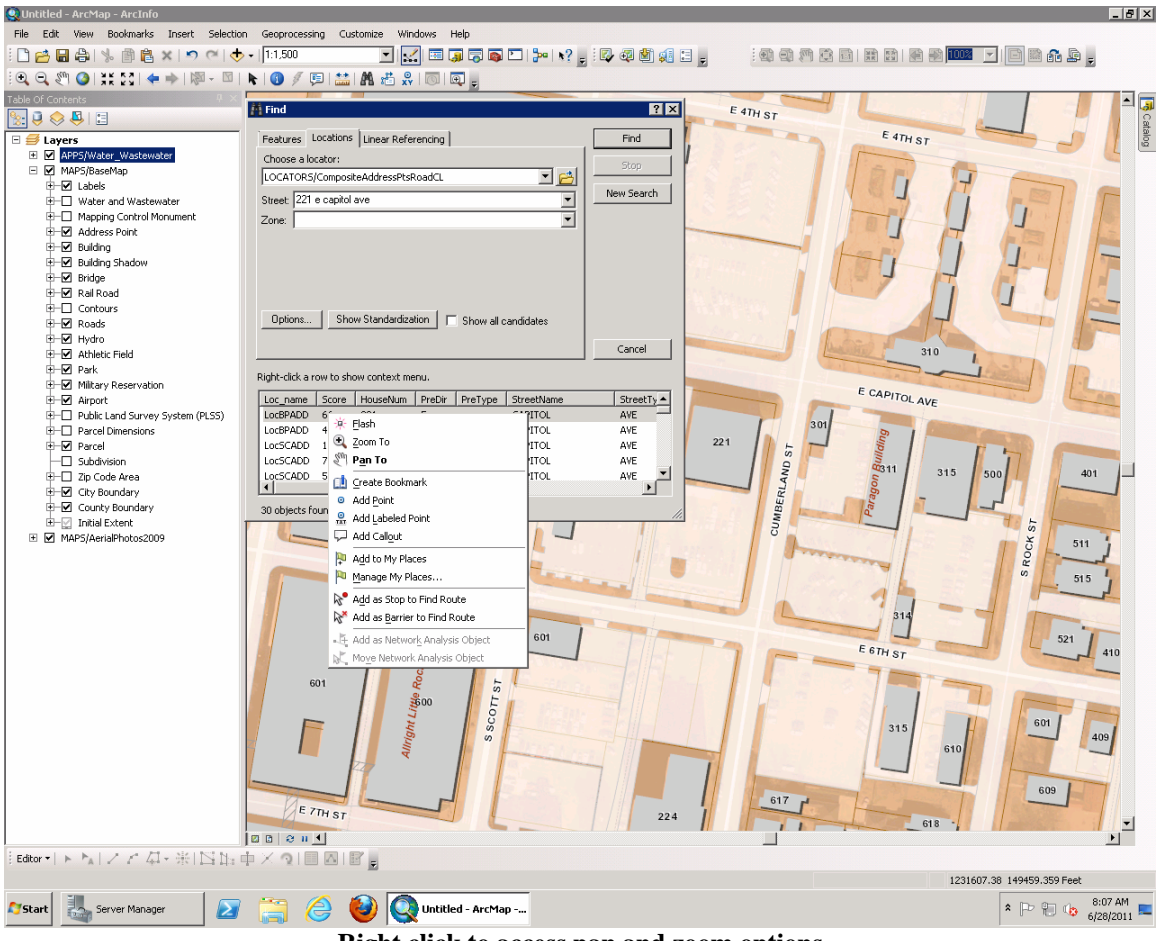

**Right click to access pan and zoom options**